- 1. Accedere al sito **WWW.mying.it**
- 2. Inserire le proprie credenziali d'accesso, se dimenticate richiederle attraverso apposito tasto.

|                                                                                                    | CONSIGLIO NAZ<br>DEGLI <mark>INGEGNE</mark>                                                                                                    | IONALE<br>RI                                                                                                    | Login Password                                                                                                    |
|----------------------------------------------------------------------------------------------------|----------------------------------------------------------------------------------------------------|----------------------------------------------------------------------------------------------------|----------------------------------------------------------------------------------------------------|
| Torr                                                                                                    | na alla vecchia versione                                                                                                    |                                                                                                    | Accedi     GeRichiedi credenziali     Credenziali dimenticate                                                                                                    |
| ho                                                                                                    | HOME EVENTI ACCREDITATI                                                                                                    | DOCUMENTI ASSISTENZA                                                                                                    |                                                                                                    |
| M<br>II po<br>pot                                                                                                    | ying<br>ortale MYING é rivolto a tutti i<br>fessionisti iscritti all'Albo degli Ingegneri                                                                                                    | In evidenza                                                                                                    | News • Autocertificazione 15 CFP                                                                                                    |
| protessions in actini ai vaco degli ingegineri<br>per poter pestire i vata apaditi convessi con<br>l'abbligo formativo entrato in vigore dal 01<br>gennaio 2014. | poter gestire i vari aspetti connessi con<br>bligo formativo entrato in vigore dal 01<br>naio 2014.<br>ortale è formato da una sezione pubblica.                                                                                                    | Autocertificazione 15 CFP 2016                                                                                                    | Si comunica che dal 05/12/2016 sarà<br>possibile compilare l'autocertificazione<br>per il ritascio dei 15 CFP dovuti<br>all'attività professionale svotta nel<br>2016.                     |
| che<br>acc<br>Pro<br>terr                                                                                                    | consente di consultare l'elenco dei corsi<br>reditati per il rilascio dei Crediti Formativi<br>fessionali, in programma su tutto il<br>itorio nazionale e di visualizzare tutte le<br>ola del CNE e potizi ela prodiziolare di suo                                                                                                    | or comaine a cire dui cor 222/10 alla possibile compater i antoco temis accore pri in indico de<br>15 CPF dovut per aggiornamento informale legato all'attività professionale sovita nell'anno<br>2016.<br>Analoga tempistica è stata prevista per le richieste di crediti informali relativi al 2016 dovute a:<br>Pubblicazioni. Brevetti, Partecipazioni a commissioni di esame e gruppi di favoro. | Scarka circolare CNI<br>• È stata rilasciata la nuova versione                                                                                                    |
| citi<br>in m<br>ai s<br>effi<br>per<br>sturn<br>naz<br>gen<br>cree<br>in g<br>pr<br>pre-<br>pre-                                                                 | valaria di formazione presentazione di INPO<br>tradicio di Constanzione di INPO<br>importante socione di INPO de constanza<br>tituto la caccessi o sono le proprie credenziali<br>osnale e de Crediti venfizare la propria<br>azione dei crediti registrati infiziangarde<br>insolare dei Crediti Comativi Professionali<br>tata dal CPN. L'anagarfe nazionale dei<br>di rappersenti Turica abrac dati dificule<br>rasco di centificare i Crediti Formativi<br>ressonali acquini, infedi divene modalità<br>viste dal regicamento. |                                                                                                    | del portale MYING.<br>Il nouvo portale, oltre che mgliorato<br>nella grifta de ora compatèle con<br>tutti i tronese disponibil e utilizzable<br>da tutti i terminali sia mobil che fissi . |

3. Cliccare sul tasto "Autocertificazioni"

| C https://www.mying.it/cruscotto.asp |                                       |                                                    |                                      | Y 50 |
|--------------------------------------|---------------------------------------|----------------------------------------------------|--------------------------------------|------|
|                                      | CONSIGLIO NAZIONAI<br>DEGLI INGEGNERI | .E                                                 | Utente Numero iscrizione:   E Logout |      |
|                                      | HOME CRUSCOTTO REGISTRAZIONE CRI      | OTTI AUTOCERTIFICAZIONI I MIEI EVENTI EVENTI       | ACCREDITATI DOCUMENTI ASSISTENZA     |      |
|                                      | home » cruscotto                      |                                                    |                                      |      |
|                                      | Cruscotto                             |                                                    |                                      |      |
|                                      | Crediti validati                      | Autocertificazioni                                 | Esoneri                              |      |
|                                      | 2016 0 0 0                            | 2015 Autocert. attivita' professionale Accreditata | 2016                                 |      |
|                                      | 2015 0 0 0                            | 2014 Autocert. attivita' professionale Accreditata | 2015                                 |      |
|                                      | 2014 0                                |                                                    | 2014                                 |      |
|                                      | DETTAGLI »                            | DETTAGLI >                                         | DETTAGLI »                           |      |
|                                      | Crediti non formali                   | Crediti informali                                  | Crediti formali                      |      |
|                                      | Anno CFP CODICE EVENTO                | Anno CFP TIPO                                      | Anno CFP TIPO                        |      |
|                                      | 2016 3 25151 - 2016                   | 2015 15 Autocert. attivita' professionale          | 2016                                 |      |
|                                      | 2016 3 25153 - 2016                   | 2014 15 Autocert. attivita' professionale          | 2015                                 |      |
|                                      | 2016 1 29231 - 2016                   |                                                    | 2014                                 |      |
|                                      |                                       |                                                    |                                      |      |

### 4. Cliccare su "Procedi alla compilazione"

| $\leftrightarrow$ $\rightarrow$ C $\blacksquare$ https://www.mying.it/autocertificazio | ni.asp                                                                                                    |                                                                      | <b>₽</b> ☆ ≥ : |
|----------------------------------------------------------------------------------------|----------------------------------------------------------------------------------------------------|----------------------------------------------------------------------|----------------|
|                                                                                        | CONSIGLIO NAZIONALE<br>DEGLI INGEGNERI                                                                                                    | Utente       Numero iscrizione       @ Logout       A Profilo utente |                |
|                                                                                        | HOME CRUSCOTTO REGISTRAZIONE CREDITI AUTOCERTIFICAZIONI I MIEI EVENTI E                                                                                                    | VENTI ACCREDITATI DOCUMENTI ASSISTENZA                               |                |
|                                                                                        | home » cruscotto » autocertificazioni                                                                                                    |                                                                      |                |
|                                                                                        | Autocertificazioni                                                                                                    |                                                                      |                |
|                                                                                        | Info<br>In questa sectore è possible accedere ai dati relativi alle autocettificazioni, cliccare sulle righe delle tabelle per accedere ai<br>Nuova autocertificazione 15 CFP - per attività svolta nel 2016<br>Procedi alla complazione »<br>Ultima autocertificazione 15 CFP (2015)<br>Moualizza » | dettagli delle autocertificazioni.                                   |                |
|                                                                                        | Richiedi CFP Informali 2016 (Pubblicazioni, articoli, brevetti, commis                                                                                                    | ssioni esame, gruppi di lavoro)                                      |                |
|                                                                                        | Elenco Autocertificazioni                                                                                                    |                                                                      |                |

### 5. Compilare il modulo di Autocertificazione 2016 - 15CFP

| $\leftarrow$ $\Rightarrow$ C $\square$ https://www.mying.it/autocertificazione/ | pag/autocertificazione_step3_admin.asp                                                                                                    |                                                                                                    |                                                            | Be ☆ (M) : |
|---------------------------------------------------------------------------------|----------------------------------------------------------------------------------------------------|----------------------------------------------------------------------------------------------------|------------------------------------------------------------|------------|
|                                                                                 | CONSIGLIO NAZIONA<br>DEGLI INGEGNERI<br>Torra alla hore:<br>Autocertificazione                                                                              | LE<br>©                                                                                                    | Utente Numero Isorizione                                   |            |
|                                                                                 | Step 1 di 4<br>Autocertificazione 2016 15CFP                                                                                                    |                                                                                                    |                                                            |            |
|                                                                                 | - 4                                                                                                    | AUTOCERTIFICAZIONE DELL'AGGIORNAMENTO INFORMALE<br>TTIVITÀ PROFESSIONALE DI CUI ALL'ALLEGATO 'A' DEL REGOLAM                                                                             | ENTO -                                                     |            |
|                                                                                 | (Art.5 c.1 e All.A                                                                                                    | del "Regolamento per l'aggiornamento della competenza profession                                                                                                    | ale" degli ingegneri).                                     |            |
|                                                                                 | Il sottoscritto c.f. is<br>ai sensi e per gli effetti dell'art. 76 D.P.R. 445/2000, consa<br>falsi, nonché in caso di esibizione di atti contenenti dati no | critto all'Ordine degli Ingegneri della Provincia di Forti Cesena al n<br>pevole della responsabilità e delle conseguenze civili e penali previste in<br>on più corrispondenti a verità. | aso di dichiarazioni mendaci e/o formazione od uso di atti |            |
|                                                                                 |                                                                                                    | DICHIARA                                                                                                    |                                                            |            |
|                                                                                 | che nello svolgimento della propria attività professionale d                                                                                                | i.                                                                                                    |                                                            |            |
|                                                                                 | C Libero Professionista                                                                                                    | Dipendente Pubblico                                                                                                    | Dipendente privato                                         |            |
|                                                                                 |                                                                                                    | prosegui                                                                                                    |                                                            |            |
|                                                                                 |                                                                                                    |                                                                                                    |                                                            |            |

# PROCEDURA SOLO PER CFP INFORMALI

# BREVETTI, PUBBLICAZIONI, ARTICOLI, ECC

#### 1. Cliccare sul tasto "Autocertificazioni"

| ← → C |                                        |                                                    |                                     | 9월文 🖉 |
|-------|----------------------------------------|----------------------------------------------------|-------------------------------------|-------|
|       | CONSIGLIO NAZIONALE<br>DEGLI INGEGNERI |                                                    | Utente Numero iscrizione   E Logout |       |
|       | HOME CRUSCOTTO REGISTRAZIONE CREDITI   | AUTOCERTIFICAZIONI I MIEI EVENTI EVENTI A          | CCREDITATI DOCUMENTI ASSISTENZA     |       |
|       | home » cruscotto                       |                                                    |                                     |       |
|       | Cruscotto                              |                                                    |                                     |       |
|       | Crediti validati                       | Autocertificazioni<br>Anno Tipo Stato              | Esoneri<br>Anno Tipo Data inizio    |       |
|       | 2016 0 0 0                             | 2015 Autocert. attivita' professionale Accreditata | 2016                                |       |
|       | 2015 0 0 0                             | 2014 Autocert. attivita' professionale Accreditata | 2015                                |       |
|       | 2014 0                                 |                                                    | 2014                                |       |
|       | DETTAGLI »                             | DETTAGLI >                                         | DETTAGLI »                          |       |
|       | Crediti non formali                    | Crediti informali                                  | Crediti formali                     |       |
|       | Anno CFP CODICE EVENTO                 | Anno CFP TIPO                                      | Anno CFP TIPO                       |       |
|       | 2016 3 25151 - 2016                    | 2015 15 Autocert. attivita' professionale          | 2016                                |       |
|       | 2016 3 25153 - 2016                    | 2014 15 Autocert. attivita' professionale          | 2015                                |       |
|       | 2016 1 29231 - 2016                    |                                                    | 2014                                |       |
|       | DETTAGLI »                             | DETTAGLI >                                         | DETTAGLI »                          |       |
|       |                                        |                                                    |                                     |       |

#### 2. Cliccare su "Richiedi CFP"

| ← → C  https://www.mying.it/autocertificazioni.asp |                                                                                                    |                                                                | <b>₽</b> ☆ ≥ |
|----------------------------------------------------|----------------------------------------------------------------------------------------------------|----------------------------------------------------------------|--------------|
| Torn                                               | CONSIGLIO NAZIONALE<br>DEGLI INGEGNERI                                                                                                    | Utente Utente Numero iscrizione  CEDITATI DOCUMENTI ASSISTENZA |              |
| hom                                                | ne » crisectito » autocentificazioni<br>utocertificazioni                                                                                      |                                                                |              |
| infr<br>In qu                                      | O<br>esta sezione è possible accedere ai dati relativi alle autocertificazioni, cliccare sulle righe delle tabelle per accedere ai dettagli de | elle autocertificazioni.                                       |              |
| Nu                                                 | ova autocertificazione 15 CFP - per attività svolta nel 2016                                                                                   |                                                                |              |
| Uit                                                | tima autocertificazione 15 CFP (2015)                                                                                                    |                                                                |              |
| Ric                                                | chiedi CFP Informali 2016 (Pubblicazioni, articoli, brevetti, commissioni                                                                      | esame, gruppi di lavoro)                                       |              |
| Rit                                                | chiedLCEP >                                                                                                    |                                                                |              |
| Ele                                                | enco Autocertificazioni                                                                                                    |                                                                |              |
|                                                    |                                                                                                    |                                                                |              |

3. Compilare tutte le informazioni necessarie riguardo BREVETTI, PUBBLICAZIONI, ARTICOLI, ECC

| 3 A https://www.mying.it/richiestaCFPInfo.asp                                                                                                    |                               |                                                               | <b>₽</b> ☆ U |
|----------------------------------------------------------------------------------------------------|-------------------------------|---------------------------------------------------------------|--------------|
| CONSIGLIO NAZ<br>DEGLI INGEGNE<br>Torna alla vecchia versione                                                                                           | IONALE<br><mark>RI (2)</mark> | Utente Numero iscrizione (* Logout 4 Profilo utente           |              |
| HOME CRUSCOTTO REGIST                                                                                                    | AZIONE CREDITI AUTOCERTIFI    | CAZIONI I MIEI EVENTI EVENTI ACCREDITATI DOCUMENTI ASSISTENZA |              |
| home                                                                                                    |                               |                                                               | _            |
| Dishipata CED Inf                                                                                                    | ia waa a li                   |                                                               |              |
| Richlesta CFP Inf                                                                                                    | ormali                        |                                                               |              |
| 1-6-                                                                                                    |                               |                                                               |              |
| INTO<br>Indicare quale tipologia di attività è stata                                                                                                    | Tipologia                     | Brevetti                                                      | •            |
| svolta e compilare i relativi campi per inserire<br>una richiesta di CFP Informali.<br>L'istanza prodotta sarà valutata dal CNI entro<br>il 31/03/2017. | Titolarità                    | Inventore                                                     |              |
| Tutti i campi sono obbligatori                                                                                                    | Numero                        |                                                               |              |
|                                                                                                    | Data registrazione            | mm/dd/2016                                                    |              |
|                                                                                                    |                               |                                                               |              |
|                                                                                                    | Titolo (max 255 caratteri)    |                                                               |              |
|                                                                                                    |                               |                                                               |              |
|                                                                                                    |                               |                                                               |              |
|                                                                                                    |                               |                                                               |              |
|                                                                                                    |                               |                                                               |              |